## Tips for Joining the Online Meeting from Your Computer

A. From your computer, click the link below as referenced in the email from Hanover Township.

**To access programs, please call the number listed:** Dial-in number (US): (425) 436-6392 Access code: 700321# International dial-in numbers: <u>https://fccdl.in/i/tncolagrossi</u> Online meeting ID: tncolagrossi Join the online meeting: <u>https://join.freeconferencecall.com/tncolagrossi</u>

B. The following screen will appear. Click the green Join Online Meeting button

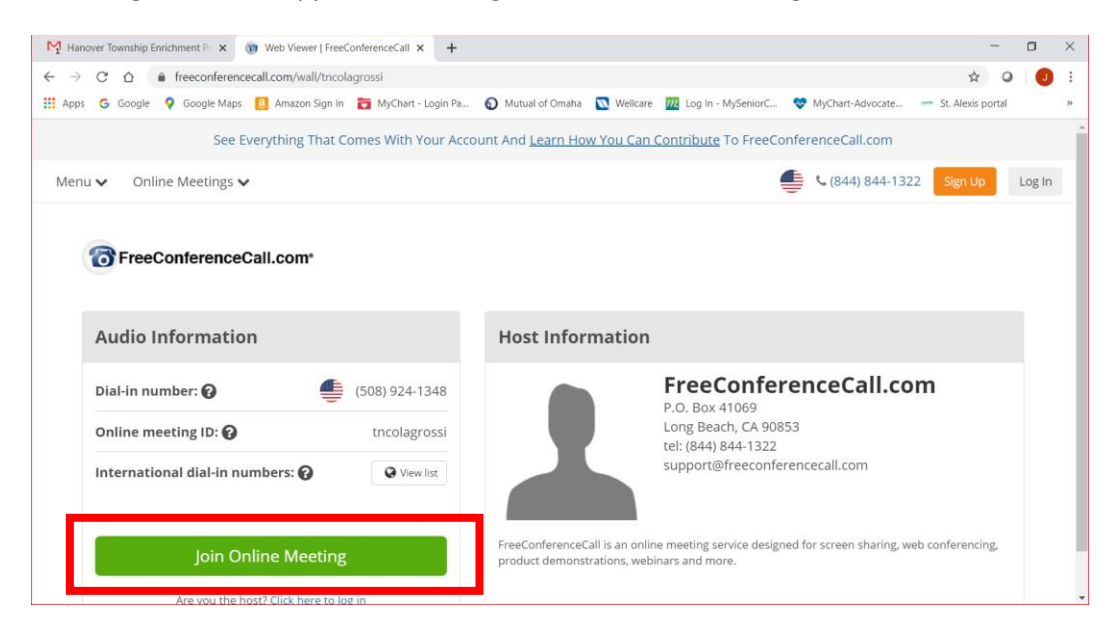

C. Join the Meeting popup screen appears, click the green Join button.

| M Hanover Township Enrichment P x 🔞 Web Viewer   FreeConferenceCall x + | - a ×                                                                                                    |
|-------------------------------------------------------------------------|----------------------------------------------------------------------------------------------------|
| ← → C ☆ ♠ freeconferencecall.com/wall/tncolagrossi/viewer               | * 0 0 :                                                                                                    |
| 👯 Apps 🛛 G Google 💡 Google Maps 🧧 Amazon Sign In 🎅 MyChart - Login Pa   | 🕢 Mutual of Omaha 🛛 Wellcare 🔟 Log in - MySeniorC 😻 MyChart-Advocate — St. Alexis portal 🛛 »                                                                     |
| See Everything That Comes With Your Acc                                 | count And Learn How You Can Contribute To FreeConferenceCall.com                                                                                                 |
| loin the Meeting                                                        | ×                                                                                                    |
| Menu V Online M                                                         | Sign Up Log In                                                                                                    |
| Enter name                                                              |                                                                                                    |
| G FreeCon Judith R Schlueter                                            |                                                                                                    |
| Enter email                                                             |                                                                                                    |
| judykrs@gmail.com                                                       |                                                                                                    |
| Audio Info                                                              | What is included in my account?                                                                                                    |
| Yes, I want my own FreeConferenceCall.com according                     | ount to host Enjoy the following features along with free HD audio                                                                                               |
| Dial-in numb                                                            | conferencing: n                                                                                                    |
| loin                                                                    | Screen Sharing and Recording                                                                                                    |
| John                                                                    | Outlook <sup>®</sup> and Google Calendar <sup>™</sup> Integration                                                                                                |
| International                                                           | Customizable Meeting Wall                                                                                                    |
|                                                                         | 24/7 Customer Care                                                                                                    |
|                                                                         |                                                                                                    |
| Join Online Meeting                                                     | <ul> <li>Heeconterencecall is an online meeting service designed for screen sharing, web conferencing,<br/>product demonstrations, webinars and more.</li> </ul> |
|                                                                         |                                                                                                    |
| Are you the host? Click here to los in                                  | 😍 🔵 🗟 🛰 🌀 🔭 🕼 🗂 11:05 AM 🔲                                                                                                    |

- D. You will be asked to give your name and the meeting screen appears.
  - a. Click the Video icon to disable your computer's camera (if you have one on your computer) and you are not the Host. You'll see a note at the bottom of the screen indicated your webcam is off.

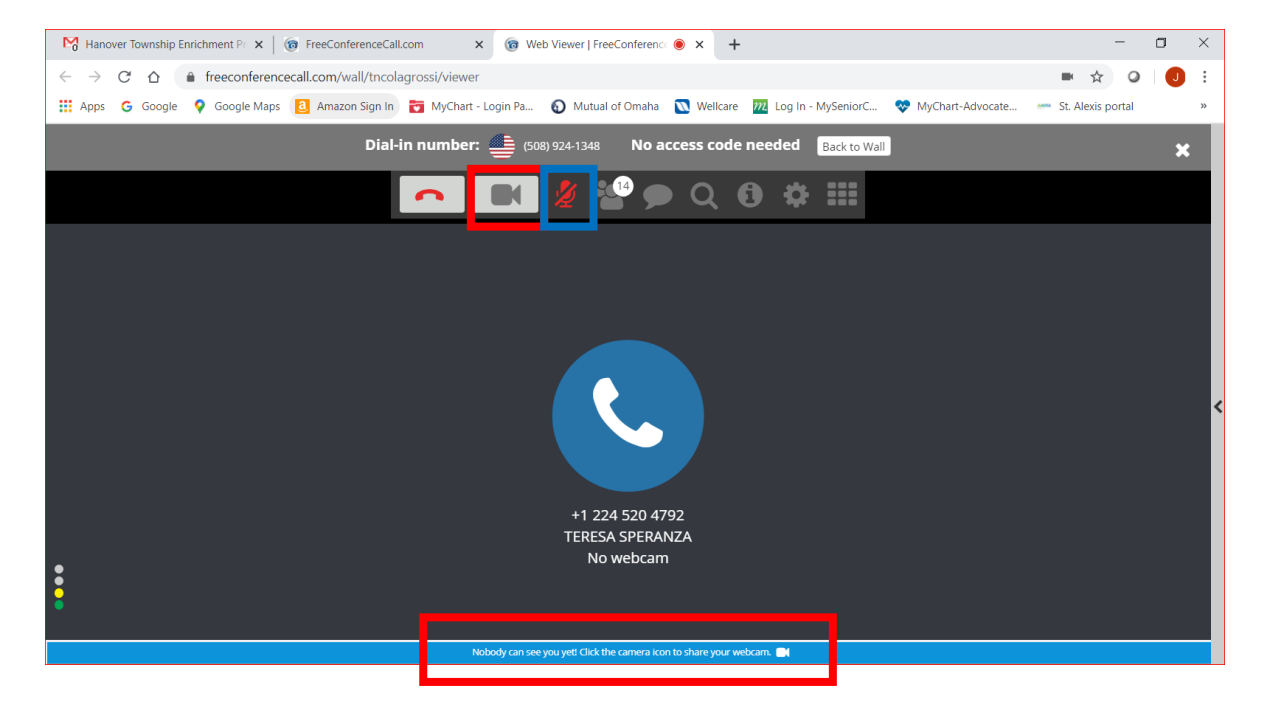

b. Click the Microphone icon to mute your computer's speaker.